## 阅读指南

本安装手册的使用对象为浪潮 ERP-PS V10.2.7 软件的系统管理员和使用用户,认真阅读本手册,会帮助您正确安装浪潮 ERP-PS V10.2.7。

内容结构

本手册共有一部分:

第一部分:介绍浪潮 ERP-PS V10.2.7 软件客户端的安装。

## 第一章 浪潮 ERP-PS 10.2.7 软件客户端安装

安装要求: PS10.2.7 补丁包, 只能在 PS10.2.6 的基础上使用, 其他版本不支持升级, 非 10.2.6 如果升级本版本, 必须先升级到 10.2.6, 版本确认请查看产品"关于"信息。

## 操作步骤

1、运行浪潮 ERP-PS V10.2.7.exe 文件,屏幕显示窗口如图 1.1 所示。

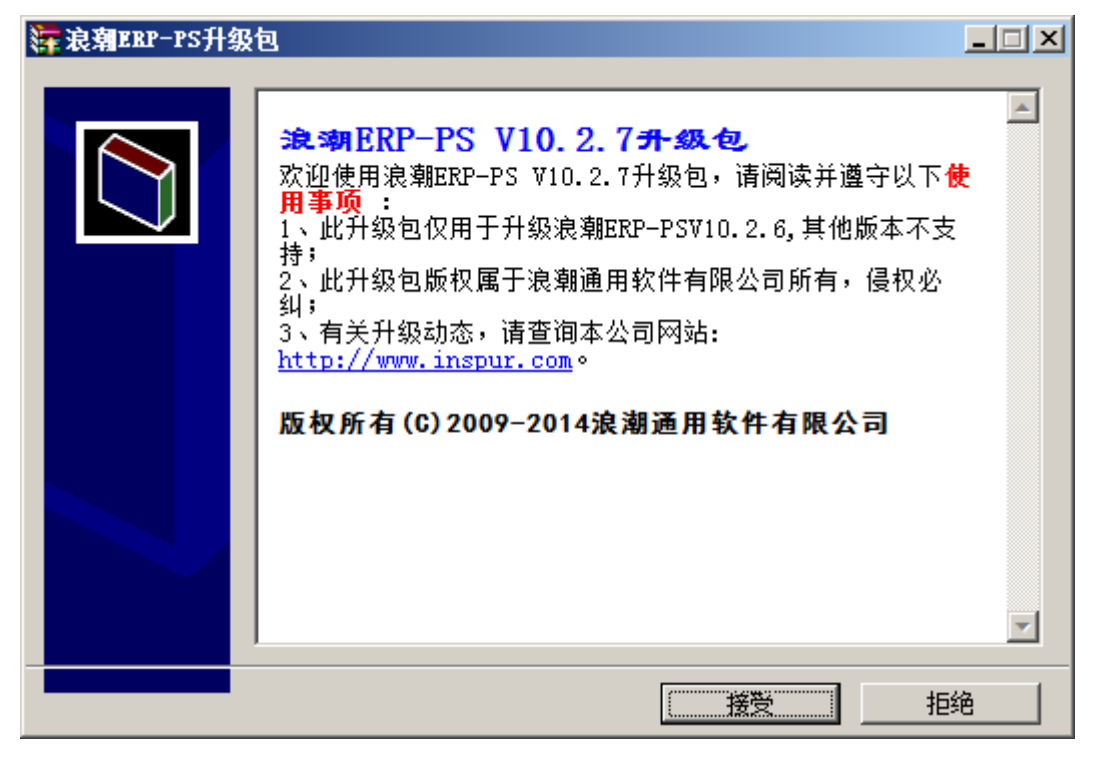

图 1.1

| <b>汗</b> 混劑EBP-PS开 | 级包安装程序                                      | X |
|--------------------|---------------------------------------------|---|
|                    | 正解压文件到临时文件夹<br>正在从 浪潮ERP-PS V10.2.7.exe 中提取 |   |
|                    | 正在解压 setup\gcxm_xtcs.pbd<br>                |   |
|                    | 安装 取洋                                       | Í |

2、点击【接受】,将显示窗口如图 1.2 所示。

图 1.2

3、等出现图 1.3 窗口后,请认真阅读补丁发布说明。

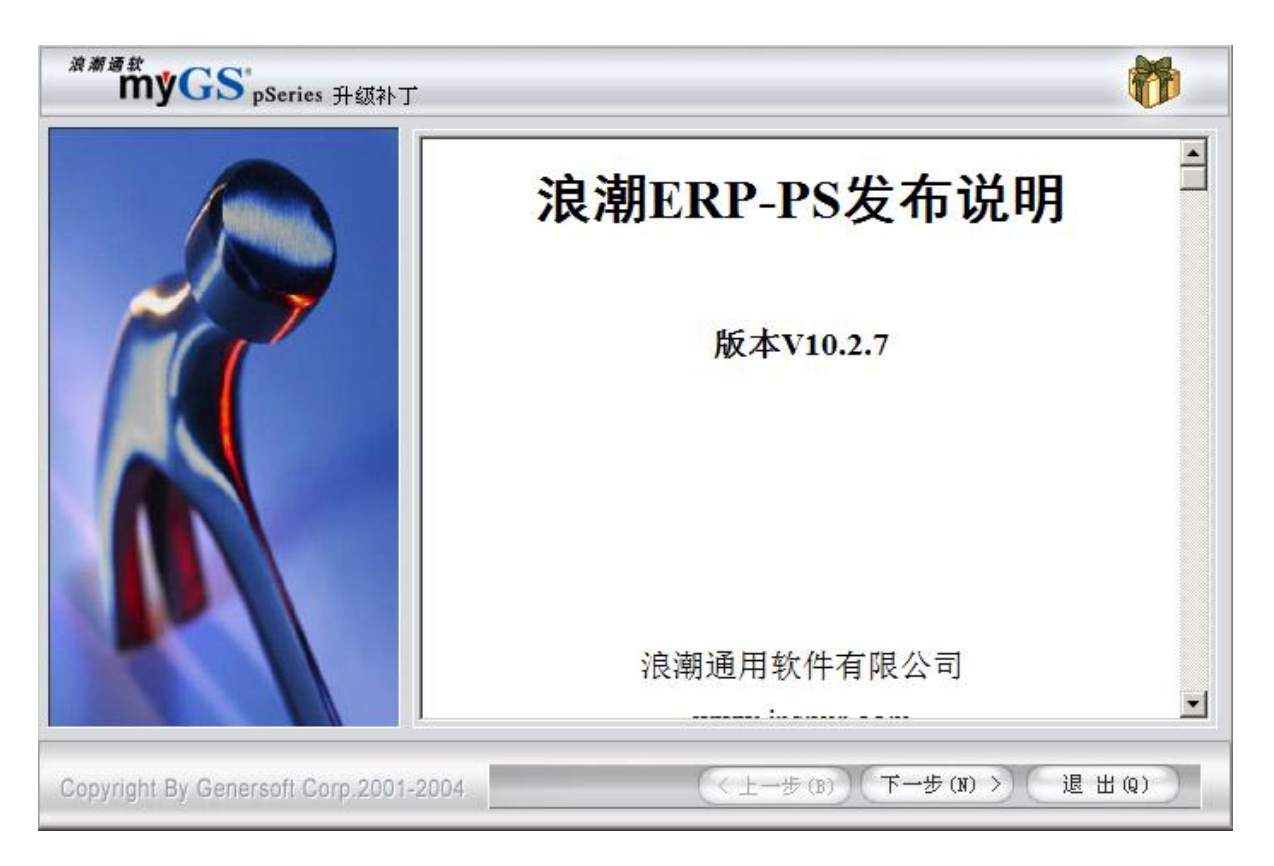

图 1.3

4、单击【下一步】,选择浪潮 ERP-PS 软件目录,如图 1.4。

| <sup>浪潮通款</sup><br>myGS <sup>*</sup> pSeries 升级补了 |                                      | <b>6</b> |
|---------------------------------------------------|--------------------------------------|----------|
|                                                   | 安装路径: D:\InspurERP\PS10.2.7<br>♪ D:\ |          |
| Copyright By Genersoft Corp.2001                  | -2004 (大一步 (B) 下一步 (N) >>            | 退出(2)    |

图 1.4 4、单击【下一步】,软件自动安装到所选目录,如图 1.5:

.

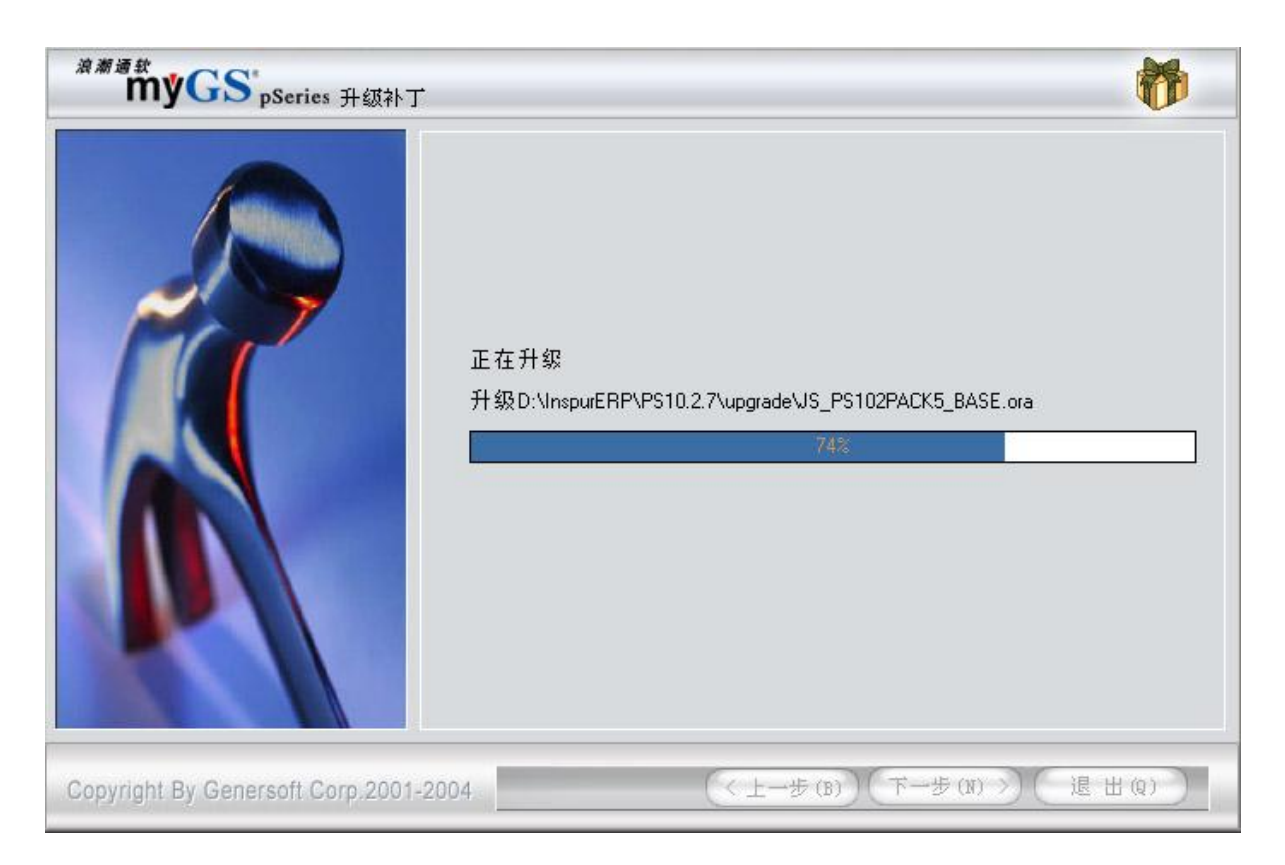

图 1.5

4、安装完成后,单击【退出】,如图 1.6。

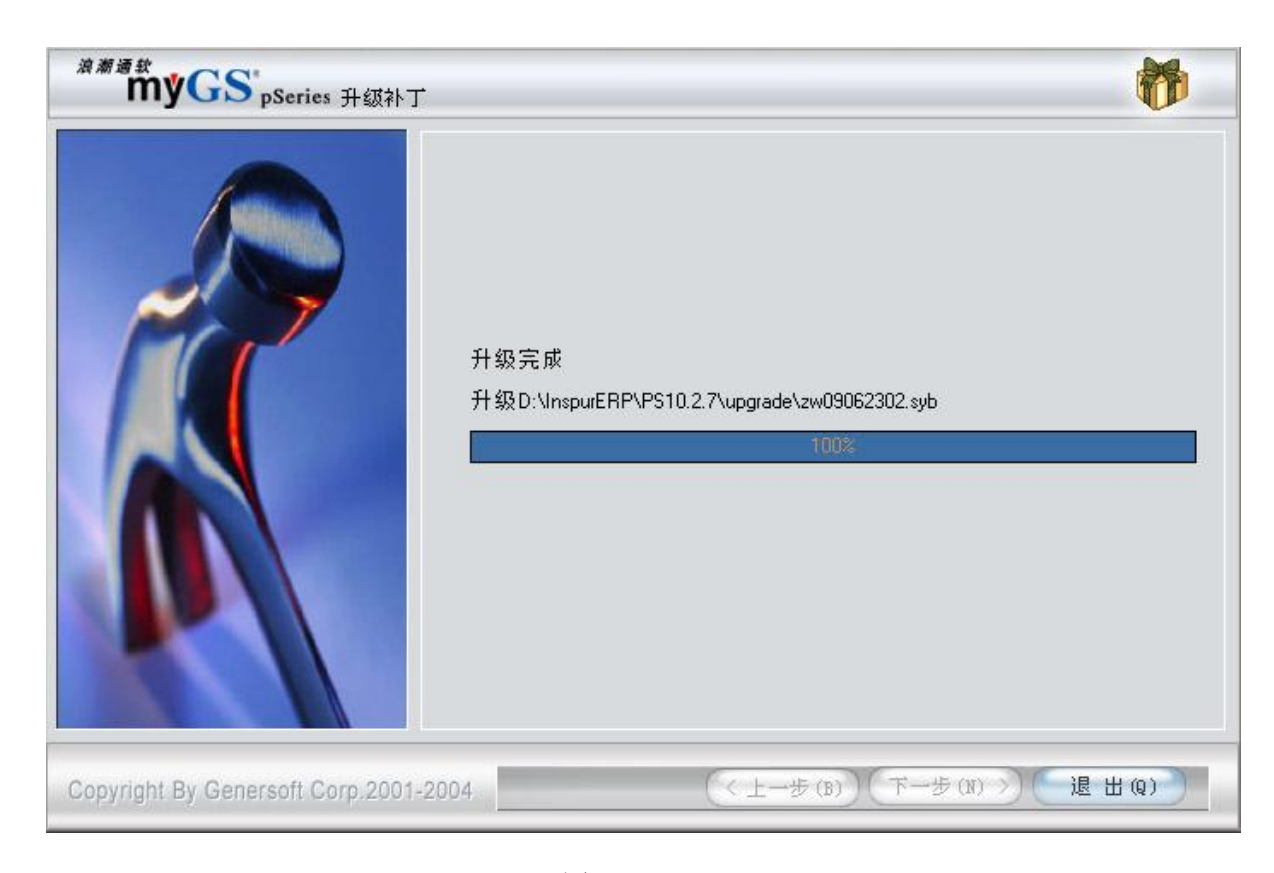

图 1.6

这样就完成了客户端的安装。